## asimple due no se contradiga este documento. Manual de consulta del Registro de Voluntades **Anticipadas** (Profesionales sanitarios del SESCAM)

e anternasardar outor ogiainom

Construction of

and the state

John on sel a the contern

"Interlocutor valido y necesario i como para velar por la

dedisiones en mi nombrei s

ería de Sar Castilla-La Mancha rnsejería de Sanidad

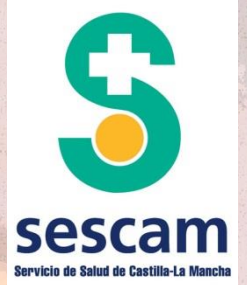

- De acuerdo con el artículo 8.3 de la Ley 6/2005 de 7 de julio, sobre la Declaración de Voluntades Anticipadas en materia de la propia salud "Cuando se presta asistencia sanitaria a una persona que se encuentre en una situación que le impida tomar decisiones por si misma, los profesionales sanitarios responsables del proceso deberán consultar si existe en el Registro constancia del otorgamiento de la voluntad anticipada y, en caso positivo, recabarán la misma y actuarán conforme lo previsto en ella."
- Si usted presta asistencia sanitaria a pacientes y no dispone de acceso al Registro consulte con la dirección de su centro o comuníquelo a <u>rdvasc@jccm.es</u>
- Desde el Registro de Voluntades de Castilla-La Mancha también se consultan, a través del Registro Nacional, declaraciones inscritas en otras Comunidades.

Podemos acceder al Registro de Voluntades Anticipadas (RDVA) a través de los sistemas de gestión de Historia Clínica (Mambrino, Turriano) o a través de la intranet del SESCAM.

En Mambrino, una vez situados en la historia del paciente, accedemos pulsando sobre el icono de la parte superior de la pantalla. El sistema nos devuelve el resultado de la consulta .

| 🏉 Hi        | istoria Paci           | ente - 20000                  | 000 - PR             | UEBA_MAMB    | RINO PRUEB      | A_MAMBRINC        | ), PRUEBA_M              | AMBRINO - Wir  | dows Inter   | net Explorer     |                            |              |                                         |
|-------------|------------------------|-------------------------------|----------------------|--------------|-----------------|-------------------|--------------------------|----------------|--------------|------------------|----------------------------|--------------|-----------------------------------------|
|             |                        |                               |                      |              | RD<br>VA        |                   |                          | <u>b</u> 🖉 💾 📘 |              |                  |                            |              | Minimizar                               |
| PR          | PR010101               | 90004 - 2000                  | 0000                 | PRUEBA_N     |                 | PRUEBA_M          | AMBRINO,                 | PRUE           | Edad: 12     | Años             |                            |              |                                         |
|             |                        |                               |                      |              | ę               | Alertas: OT       | ROS ANTIMIGE             | RAÑOSOS (tonor | pán)         |                  |                            |              |                                         |
| Pro         | cesos                  |                               |                      |              |                 |                   |                          |                |              |                  |                            |              |                                         |
| 8           | 🎦 揝                    | 📴 🖱 🐌                         | 1                    | D 🗗 🔁        | , 🗂 🌭 🛛         | 1111 😅   F        | 曲 🐺 🥢 🕅                  | 🕂 🕄 🔁 👁        | 品 ⊙ 🗖        | / 🤽 📴 🖪 🦉        | » <mark>()</mark> 🗞 📿      | Þ= 🕘 🚦       | l i i i i i i i i i i i i i i i i i i i |
| No a        | anulados               |                               |                      |              |                 |                   |                          |                |              |                  |                            |              |                                         |
|             | Fecha Inicio           | Hora Inicio                   | <u> </u>             | Descripción  | Feo             | ha Fin   Hora Fin | i Re                     | sponsable      | Ur           | iidad de gestión | Ambito                     | Estado F     | Fecha Inicio F                          |
|             | ·                      |                               |                      |              |                 |                   |                          |                |              |                  |                            |              |                                         |
|             |                        |                               |                      |              |                 |                   |                          |                |              |                  |                            |              |                                         |
|             | ·                      | •                             |                      |              |                 |                   |                          |                |              |                  |                            |              |                                         |
|             | 1                      |                               |                      |              |                 |                   |                          |                |              |                  |                            |              |                                         |
|             |                        |                               |                      |              |                 |                   |                          |                |              |                  |                            |              |                                         |
|             | Alertas                | Not                           | as                   | Lista Inform | es Petiv        | ciones            | Formularios              | Hoja Prescrip  | ción Gráfico | Evolución        | Cuidados                   | Actos C 4    |                                         |
| Fich        | na de Pacient          | te                            |                      |              |                 |                   |                          |                |              |                  |                            |              |                                         |
|             | Alertas                | Dia                           | ag. Releva           | ntes Dia     | g. Ptes. Evolur | ión Proc          | . Relevantes             | Medicación     | Activa       | Procesos Active  | is Doc.                    | Digitalizada |                                         |
| <u>(a</u> ) | 🚳 🚳 🖇                  | 🔀   🖄                         |                      |              |                 |                   |                          |                |              |                  |                            |              |                                         |
|             | Código CIE             | Des                           | cripción Co          | d CIE        | Confirmada I    | lotivo de Anulac  | ción Fecha de a          | parición       | Observacione | s Inform         | ado por Fecha              | Añadido Hosp | pital Origen                            |
|             |                        |                               |                      |              |                 |                   |                          |                |              |                  |                            |              |                                         |
|             | GPT_N02CX              | OTROS ANTIMI                  | GRAÑOSOS             | s            | No              |                   | 06/09/2013               | Tonopán        |              | crvv0            | 1 06/09)                   | 2013         |                                         |
|             | GPT_N02CX<br>GPT_N02CX | OTROS ANTIMI<br>OTROS ANTIMIC | GRAÑOSO:<br>BRAÑOSOS | S<br>S       | No<br>Si n      | o es alegr        | 06/09/2013<br>21/02/2013 | ) Tonopán      |              | crvv(<br>admin   | 1 06/09.<br>strador 21/02/ | 2013         |                                         |

Desde Turriano consultamos para cada persona de forma automática. Una vez situados en la historia de la persona que queremos consultar, vamos a Menú/Complementos/Registro Voluntades y nos aparece el resultado de la consulta.

| 🗿 PRUEBA PR       | UEBA, PRUEBA100 - CIP: PRPR10015490501 - 2 años - NASS: //                                                                                                    | - Tipo: GENERAL TITULAR NOP                                                                     | RMAL                 |                                                                                       |                                                                               |                                        |
|-------------------|----------------------------------------------------------------------------------------------------|-------------------------------------------------------------------------------------------------|----------------------|---------------------------------------------------------------------------------------|-------------------------------------------------------------------------------|----------------------------------------|
| Agchivo Hoja      | MEAP. Motivo de Visita Exploración Diagnósticos. Plan de Avoación                                                                                                    | Complementos Epritorio Eavo                                                                     | oritos Usuario Ayudi | <b>0</b>                                                                              |                                                                               |                                        |
| 5                 | Alergia F.R. Vacuna TAO PAE                                                                                                    | Resumen Peticiones<br>Antecedentes / Hábitos<br>Ykonos<br>Consejos<br>Composición Familiar      | 10                   | )                                                                                     | ( <u>x</u> 😁 🏛 IT 💥 )                                                         | 🎽 🏄 РАЕ Н                              |
| 4                 | Episodios Hojas de Visita HC Cronológica                                                                                                    | Informes                                                                                        |                      | 🙀 Hoja de Anteced                                                                     | lentes                                                                        |                                        |
|                   | 19/10/2012 : I.A.M. INFARTO SUBENDOCARDICO EPISOD.<br>19/09/2012 : ESTREÑIMIENTO<br>05/03/2012 : CONSULTA PARA SOLICITAR REPETICION DI<br>P 02/02/2012 : DOLOR CRÓNICO<br>P 02/02/2012 : HIPERTENSION | Protocolos<br>Registro de <u>Voluntades</u><br>Pruebas de Embarazo<br>Citologías<br>Mamografias |                      | Alergias: PROT.L.V.<br>Factores de Riesg<br>Ant. Personales: C<br>el:30/09/2010] HIPE | ACA,<br>o: DIABETES,<br>XETERIORO DE LA INTEGRID<br>IRTENSION ESENCIAL (Doto: | AD CUTÁNEA (Dete<br>tado el:01/09/2010 |
| <i>(</i>          | P 02/02/2012 : DIABETES MELLITUS<br>12/05/2011 : DETERIORO DE LA INTEGRIDAD CUTÁNEA<br>12/05/2011 : APENDICITIS AGUDA                                                                                 | Grupos de EpS 🔹 🕨                                                                               |                      | laga <doble-clic> pa</doble-clic>                                                     | ra Consultar Antecedentes/Há                                                  | bitos                                  |
| Listado de        | 27/04/2011 : DESEQUILIBRIO NUTRICIONAL: POR EXCESO                                                                                                    | l                                                                                               |                      | 🄊 Hoja de Protocol                                                                    | los                                                                           |                                        |
| Agenda            | 23/03/2011 : RIESGO DE SUFRIMIENTO ESPIRITUAL<br>23/03/2011 : DISPOSICIÓN PARA AUMENTAR EL BIENESTA<br>23/03/2011 : NECESIDAD DE OTRAS VACUNACIONES ESPE<br>23/03/2011 : LUMBAGO                      | AR ESPIRITUAL<br>CIFICADAS                                                                      | G                    | Grupo<br>RPE<br>BIOS                                                                  | Protocolos<br>PROTOCOLO GRIPE<br>SALUD NEANTL<br>ALTO NOCOTAL ARIA            |                                        |
|                   | 23/03/2011 : DISFUNCIÓN SEXUAL<br>22/03/2011 : INSOMNIO<br>22/03/2011 : DEPRIVACIÓN DE SUEÑO<br>07/02/2011 : NECESIDAD DE VACUNA CONTRA TETANOS-(                                                     | DIFTERIA [TD]                                                                                   | Ĩ                    | ANDS .                                                                                | ALTA DUSTIALANA                                                               | EYAL, UUELU                            |
| Ficha<br>Paciente | - 07/02/2011 : PROCEDIMIENTOS MÉDICO QUIRÚRGICOS TE<br>- 07/02/2011 : CONTACTO CON FINES ADMINISTRATIVOS<br>- 07/02/2011 : EXAMEN DE LABORATORIO                                                      | RAPÉUTICOS                                                                                      |                      | P Hoja de Problem                                                                     | as<br>Diabetes mellitus                                                       |                                        |
|                   | P 04/02/2011 : SENILIDAD SIN MENCION DE PSICOSIS<br>07/12/2010 : CARIES DENTAL                                                                                                    |                                                                                                 | a<br>a               | 12/02/2012<br>12/02/2012                                                              | DOLOR CRÓNICO<br>HIPERTENSION                                                 |                                        |

#### INTRANET SESCAM

Descargas

DIRECTORIO TELEFÓNICO

Contacta

•También podemos consultar desde la página de acceso a la intranet (https://intranet.sescam.jclm.es/). Pinchamos en el enlace correspondiente, de la columna izquierda:

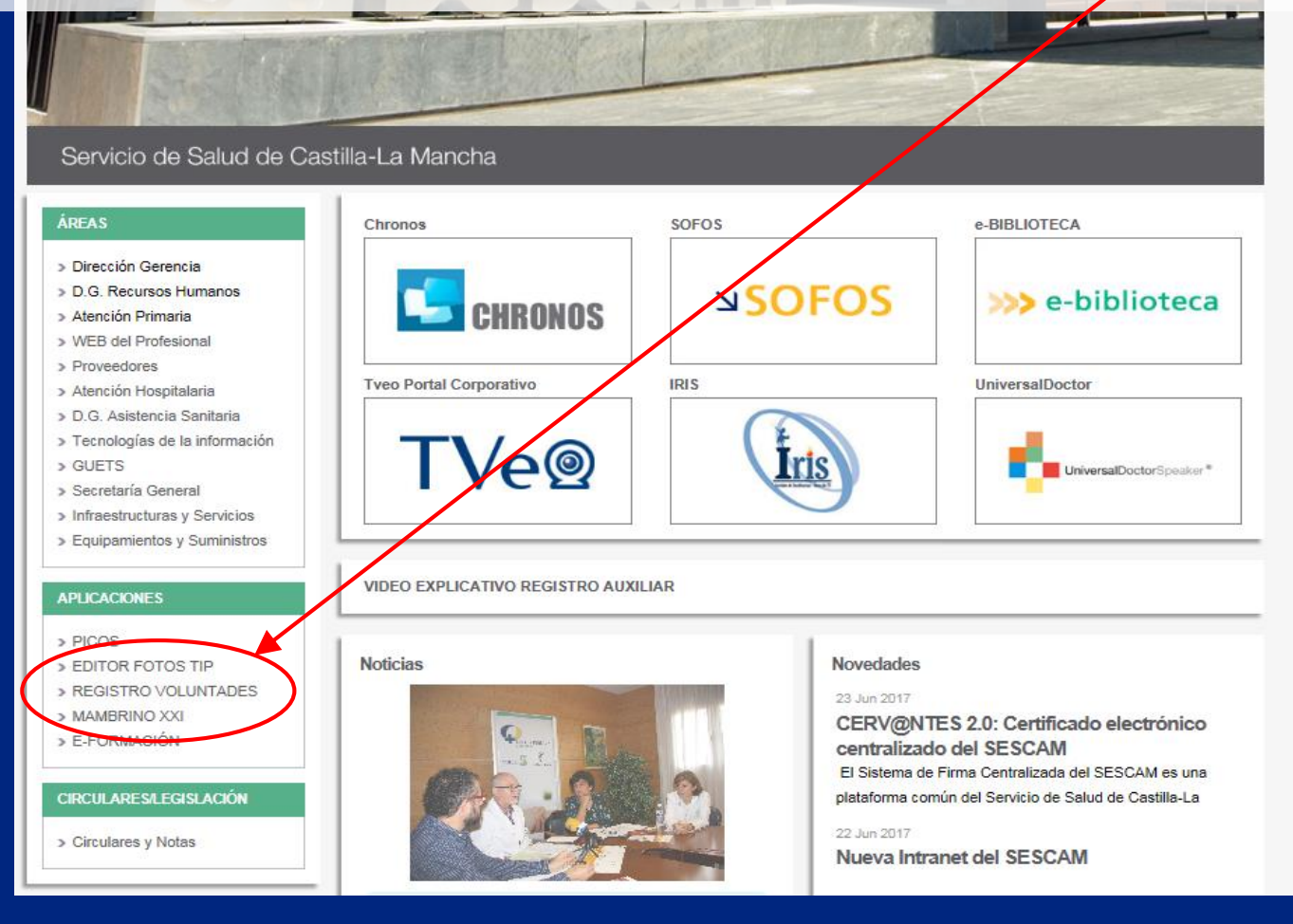

#### Desde la Intranet del Sescam esta es la pantalla de acceso al Registro:

**Registro de Voluntades Anticipadas** 

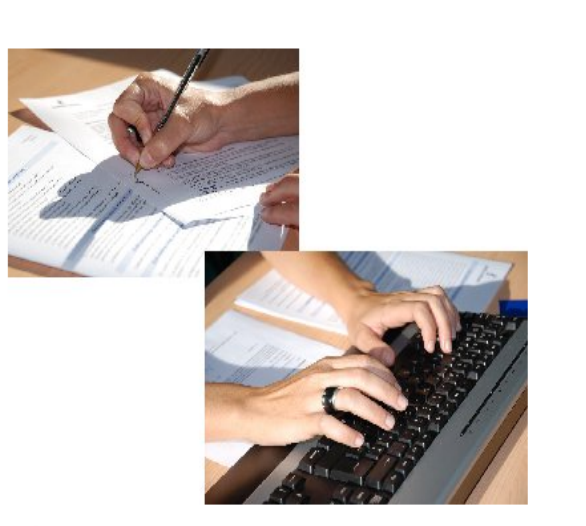

© Área de Tecnologías de la Información. SESCAM

| Usuario: |        |
|----------|--------|
| Clave:   |        |
| Entrar   | Borrar |
|          |        |

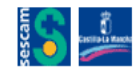

# Hay que introducir el nombre de usuario y la clave. Si tuviera algún problema, contacte con Informática de su Gerencia.

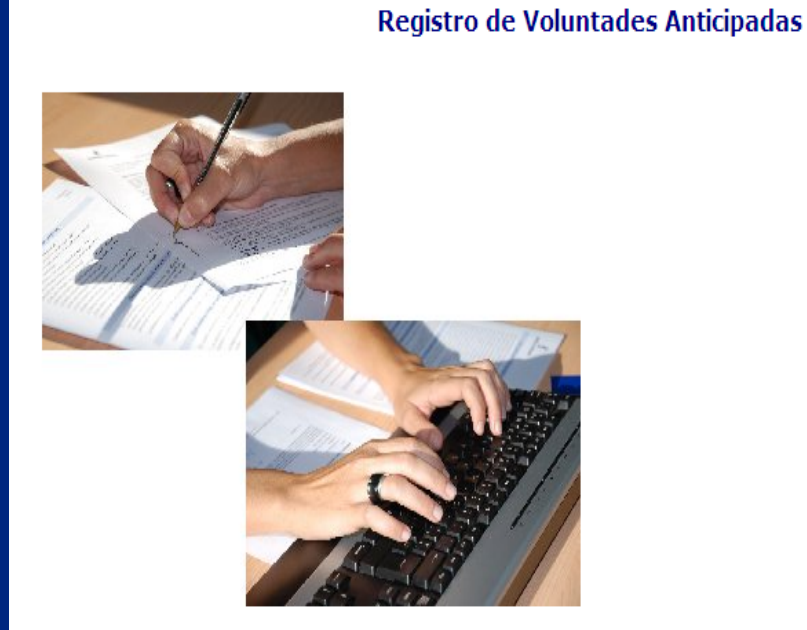

© Área de Tecnologías de la Información. SESCAM

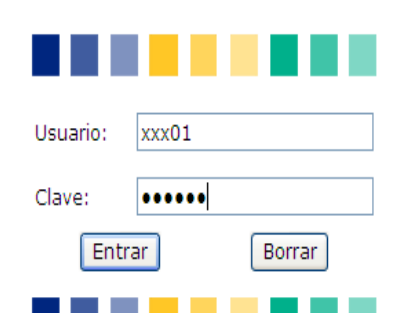

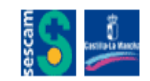

El nombre del médico aparece - a partir de aquí- en la parte superior derecha de la pantalla. Vamos a "Consulta de DVA", en la columna izquierda.

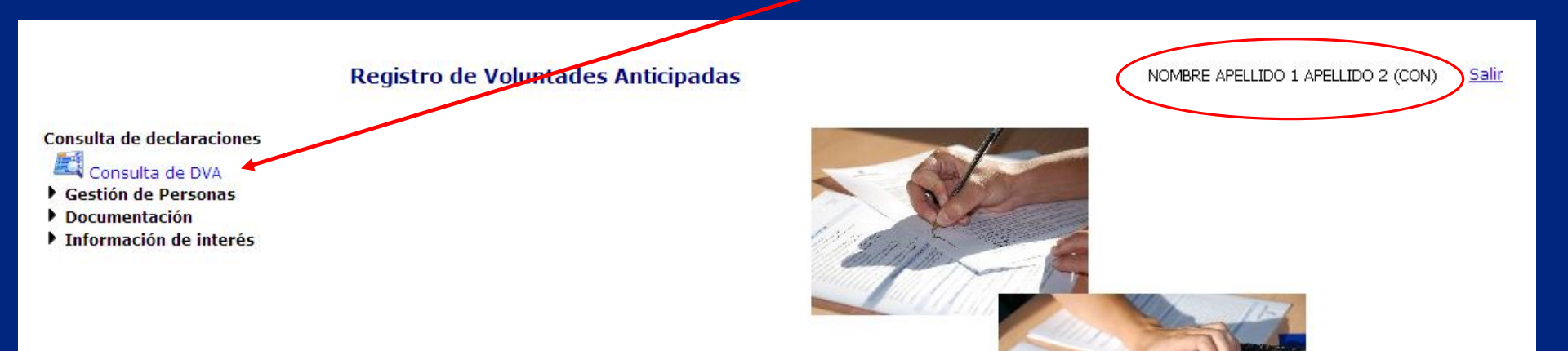

© Área de Tecnologías de la Información. SESCAM

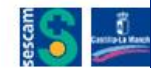

#### Podemos introducir directamente el DNI de la persona. ES EL DATO MÁS FIABLE PARA LOCALIZAR UNA DVA.

|                                                                     | Registro de Voluntades Anticipadas                                                                                                    | NOMBRE APELLIDO 1 APELLIDO 2 (CON) Salir                                                                 |
|---------------------------------------------------------------------|----------------------------------------------------------------------------------------------------|----------------------------------------------------------------------------------------------------|
| Consulta de declaraciones<br>Consulta de DVA<br>Gestión de Personas | CONSULTA DE DECI<br>Introduzca el nº del DNI/NIE/Pasaporte (la letra se obtiene presion<br>la declaración y presione en "Cargar Datos".            | L <b>ARACIONES VIGENTES</b><br>Jando en "Letra") o el Nº PERSONAL con el que está inscrito el titular de |
| <ul> <li>Documentación</li> <li>Información de interés</li> </ul>   | TIPO DE ACCESO     MÉDICO       DATOS PERSONALES DEL TITULAR DE LA DECLARACIÓN       NÚMERO PERSONAL :       DNI         Letra         Cargar Dato | s Buscar Persona<br>gar Datos Limpiar                                                                    |
| © Área de Tecnologías de la Informac                                | Consultar DVA Limpiar Datos                                                                                                    | 58 Internet Explorer 6.0 o superior.                                                                     |

#### Si no conocemos la letra, escribimos sólo las cifras y pulsamos "letra".

| Reg                                                                 | istro de Voluntades Anticipadas                                                                                                    | NOMBRE APELLIDO 1 APELLIDO 2 (CON) <u>Salir</u>                                                     |
|---------------------------------------------------------------------|----------------------------------------------------------------------------------------------------|----------------------------------------------------------------------------------------------------|
| Consulta de declaraciones<br>Consulta de DVA<br>Gestión de Personas | <b>CONSULTA DE DE</b><br>Introduzca el nº del DNI/NIE/Pasaporte (la letra se obtiene presi<br>la declaración y presione en "Cargar Datos". | CLARACIONES VIGENTES<br>ionando en "Letra") o el Nº PERSONAL con el que está inscrito el titular de |
| <ul> <li>Documentación</li> <li>Información de interés</li> </ul>   | TIPO DE ACCESO MÉDICO V<br>DATOS PERSONALES DEL TITULAR DE LA DECLARACIÓN<br>NÚMERO PERSONAL : Cargar Da<br>DNI V 00000150N Letra C        | atos Buscar Persona<br>Cargar Datos Limpiar                                                         |
| © Área de Tecnologías de la Información . S€                        | Consultar DVA Limpiar Datos                                                                                                    | 768 Internet Evolorer 6.0.o.superior                                                                |

ສິ 🥚

#### A continuación, damos a "cargar datos":

| I                                                                 | Registro de Voluntades Anticipadas NOMBRE APELLIDO 1 APELLIDO 2 (CON) Salir                                                                                                    |
|-------------------------------------------------------------------|----------------------------------------------------------------------------------------------------|
| Consulta de declaraciones                                         | CONSULTA DE DECLARACIONES VIGENTES                                                                                                    |
| Consulta de DVA<br>Gestión de Personas                            | Introduzca el nº del DNI/NIE/Pasaporte (la letra se obtiene presionando en "Letra") o el Nº PERSONAL con el que está inscrito el titular de la declaración y presione en "Cargar Datos". |
| <ul> <li>Documentación</li> <li>Información de interés</li> </ul> | TIPO DE ACCESO MÉDICO V                                                                                                    |
|                                                                   | DATOS PERSONALES DEL TITULAR DE LA DECLARACIÓN<br>NÚMERO PERSONAL : Cargar Dato Buscar Persona                                                                                           |
|                                                                   | DNI O0000150N Letra Cargar Datos Limpiar                                                                                                    |
|                                                                   | Consultar DVA Limpiar Datos                                                                                                    |
| © Área de Tecnologías de la Informació                            | n. SESCAM Resolución óptima: 1024 x 768 Internet Explorer 6.0 o superior.                                                                                                    |

#### En el caso de que no conozcamos el DNI, pulsamos "Buscar persona".\_\_\_\_

|                                                                                                    | Registro de Voluntades Anticipadas       NOMBRE APELLIDO 1 APELLIDO 2 (CON)       Salir                                                                                                    |
|----------------------------------------------------------------------------------------------------|----------------------------------------------------------------------------------------------------|
| Consulta de declaraciones<br>Consulta de DVA<br>Gestión de Personas<br>Documentación<br>Información de interés | CONSULTA DE DECLARACIONES VIGENTES         Introduzca el nº del DNI/NIE/Pasaporte (la letra se obtiene presionando en "Letra") o el Nº PERSONAL con el que está inscrito el titular de la declaración y presione en "Cargar Datos".         TIPO DE ACCESO       MÉDICO         DATOS PERSONALES DEL TITULAR DE LA DECLARACIÓN         NÚMERO PERSONAL :       Cargar Datos         DNI       Letra       Cargar Datos         Consultar DVA       Limpiar Datos |

© Área de Tecnologías de la Información. SESCAM

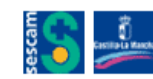

Cuando la consulta se realiza de forma automática desde los programas de gestión de Historias Clínicas, Mambrino y Turriano, si el sistema de búsqueda no encuentra resultados por los criterios buscados (CIP, DNI en caso de estar presentes estos datos en tarjeta) nos devuelve a la pantalla de búsqueda para poder insistir en la misma, a través de "Buscar Persona"

|                                                                   | Registro de Voluntades Anticipadas                                                                                            | NOMBRE APELLIDO 1 APELLIDO 2 (CON) <u>Salir</u>                |
|-------------------------------------------------------------------|----------------------------------------------------------------------------------------------------|----------------------------------------------------------------|
| Consulta de declaraciones                                         | Con los criterios de búsqueda introducidos, no se ha encontrado ningún CONSULTA DE DECLARACIO                                 | n declarante.<br>DNES VIGENTES                                 |
| <ul> <li>Documentación</li> <li>Información de interés</li> </ul> | Introduzca el nº del DNI/NIE/Pasaporte (la letra se obtiene presionando en "L<br>la declaración y presione en "Cargar Datos". | etra") o el Nº PERSONAL con el que está inscrito el titular de |
|                                                                   | TIPO DE ACCESO DECLARANTE<br>DATOS PERSONALES DEL TITULAR DE LA DECLARACIÓN<br>NÚMERO PERSONAL : Cargar Datos Bu              | uscar Persona                                                  |
|                                                                   | Consultar DVA Limpiar Datos                                                                                                   | Limpiar                                                        |

© Área de Tecnologías de la Información. SESCAM

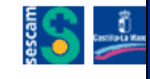

Podemos introducir el nombre y/o los apellidos y dar a "Buscar persona". Tendremos que comprobar todos los demás datos que devuelva la aplicación. En el siguiente ejemplo, sólo introducimos el primer apellido:

|                                                                                                    | Registro de Voluntades Ant                                                                                                    | icipadas         | NOMBRE APELLIDO 1 APELLIDO 2 (CON) | <u>Salir</u> |
|----------------------------------------------------------------------------------------------------|----------------------------------------------------------------------------------------------------|------------------|------------------------------------|--------------|
| Consulta de declaraciones<br>Consulta de DVA<br>Gestión de Personas<br>Documentación<br>Información de interés | DATOS PERSONALES<br>NÚMERO PERSONAL :<br>TIPO DOCUMENTO :<br>NÚMERO DOCUMENTO :<br>COD.IDENT.PERSONAL(CIP) :<br>NOMBRE PERSONA :<br>PRIMER APELLIDO :<br>SEGUNDO APELLIDO :<br>FECHA DE NACIMIENTO :<br>PROV. NACIMIENTO :<br>LOCAL. NACIMIENTO : | BÚSQUEDA DE PERS | ONAS                               |              |

© Área de Tecnologías de la Información. SESCAM

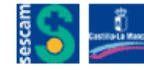

Como sólo hemos introducido un apellido, el sistema devuelve una pantalla en cuya parte inferior figura una relación de todos los registros en los que coincide el apellido introducido. Seleccionamos aquel en el que coinciden todos los datos que tenemos de la persona.

| Regist                                         | ro de Voluntades Anti                 | ticipadas NOMBRE APELLIDO 1 APELLIDO 2 (CON) Salir                                                            |       |
|------------------------------------------------|---------------------------------------|----------------------------------------------------------------------------------------------------|-------|
| Consulta de declaraciones                      | • Si la persona que busc              | sca no es ninguna de la lista, use el botón "Consultar Registro Nacional" para buscar en el Registro Nacional | I.    |
| Consulta de DVA                                |                                       | BÚSQUEDA DE PERSONAS                                                                                          |       |
| <ul> <li>Documentación</li> </ul>              |                                       |                                                                                                    |       |
| Información de interés                         | DATOS PERSONALES<br>NÚMERO PERSONAL : |                                                                                                    |       |
|                                                | TIPO DOCUMENTO :                      | SELECCIONE TIPO 🔽                                                                                             |       |
|                                                | NÚMERO DOCUMENTO :                    | Letra                                                                                                    |       |
|                                                | COD.IDENT.PERSONAL(CIP) :             | :                                                                                                    |       |
|                                                | NOMBRE PERSONA :                      |                                                                                                    |       |
|                                                | PRIMER APELLIDO :                     | ONALIUQ                                                                                                    |       |
|                                                | SEGUNDO APELLIDO :                    |                                                                                                    |       |
|                                                | FECHA DE NACIMIENTO :                 | DD/MM/AAAA                                                                                                    |       |
| idente                                         | PROV. NACIMIENTO :                    | SELECCIONE PROVINCIA 🔽                                                                                        |       |
| oinclus                                        | LOCAL. NACIMIENTO :                   | SELECCIONE LOCALIDAD 🗸                                                                                        |       |
| emos en el co                                  | Buscar Persona                        | Limpiar Datos Volver Consultar Registro Nacional                                                              |       |
| Pinchan                                        | Personas e                            | encontradas a partir del criterio de búsqueda                                                                 |       |
| NumReg                                         | ip.Doc Num.Doc CIP Non                | ombre Apellido1 Apellido2 Fec.Naci Pro.Naci Local.Naci                                                        |       |
| <u>0022215</u> D                               | NI 00000130S DULC                     | CINEA QUIJANO DEL PESO 12/12/1950 TOLEDO TOBOSO (EL)                                                          |       |
| <u>0022214</u> D                               | INI 00000120M ALON                    | NISO QUIJANO EL BUENO 12/12/1940 CIUDAD REAL CAMPO DE CRIPTANA                                                |       |
| © Área de Tecnologías de la Información. SESCA | AM                                    | Resolución óptima: 1024 x 768 Internet Explorer 6.0 o superior.                                               | an an |

Nos aparece esta pantalla, donde figuran todos los datos identificativos de la persona. El número personal hace referencia al nº con que fue registrada la DVA. Comprobamos los datos y procedemos a consultar

|                                                                   | Registro de Voluntades Antic                                      | cipadas                                        |                | NOMBRE APELLIDO 1 APELLIDO 2 (CON) Salir                               |
|-------------------------------------------------------------------|-------------------------------------------------------------------|------------------------------------------------|----------------|------------------------------------------------------------------------|
| Consulta de declaraciones                                         |                                                                   | CONSULTA                                       | DE DECLAR      | RACIONES VIGENTES                                                      |
| Consulta de DVA<br>Gestión de Personas                            | Introduzca el nº del DNI/NIE/F<br>la declaración y presione en "G | Pasaporte (la letra se obtie<br>Cargar Datos". | ne presionando | do en "Letra") o el Nº PERSONAL con el que está inscrito el titular de |
| <ul> <li>Documentación</li> <li>Información de interés</li> </ul> | TIPO DE ACCESO                                                    | MÉDICO 💌                                       |                |                                                                        |
|                                                                   | DATOS PERSONALES DEL TI<br>NÚMERO PERSONAL :                      | TULAR DE LA DECLARACION 0022214                | argar Datos    | Buscar Persona                                                         |
|                                                                   | D.N.I./N.I.E/PASAPORTE :                                          | 00000120M                                      | a Cargar (     | Datos Limpiar                                                          |
|                                                                   | COD.IDENT.PERSONAL(CIP) :                                         |                                                |                |                                                                        |
|                                                                   | APELLIDOS Y NOMBRE : C                                            | QUIJANO EL BUENO , ALONSO                      |                |                                                                        |
|                                                                   | SEXO DE LA PERSONA : H                                            | HOMBRE                                         |                |                                                                        |
|                                                                   | FECHA DE NACIMIENTO : 1                                           | 12/12/1940                                     |                |                                                                        |
|                                                                   | LOCAL. NACIMIENTO : C                                             | CAMPO DE CRIPTANA                              |                |                                                                        |
|                                                                   | PROV. NACIMIENTO : C                                              | CIUDAD REAL                                    |                |                                                                        |
|                                                                   | PAÍS DE NACIMIENTO : E                                            | ESPAÑA                                         |                |                                                                        |
|                                                                   |                                                                   |                                                |                |                                                                        |
|                                                                   | Consultar DVA                                                     | piar Datos                                     |                |                                                                        |
|                                                                   |                                                                   |                                                |                |                                                                        |

© Área de Tecnologías de la Información. SESCAM

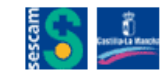

En la parte inferior de la nueva pantalla aparece un icono que permite acceder a la propia declaración escaneada y el tipo de declaración (1<sup>a</sup> inscripción, sustitución o revocación).

|                                        | Registro de Voluntades A                                                                                                    | nticipadas                                                                                           |                     |                     | NOMBRE APE          | LIDO 1 APELLIDO 2 (CON)   | Salir               |
|----------------------------------------|----------------------------------------------------------------------------------------------------|----------------------------------------------------------------------------------------------------|---------------------|---------------------|---------------------|---------------------------|---------------------|
| Consulta de declaraciones              |                                                                                                    | CON                                                                                                  | SULTA DE I          | DECLARACIO          | NES VIGENTI         | ES                        |                     |
| Consulta de DVA<br>Gestión de Personas | Introduzca el nº del DNI/N<br>la declaración y presione                                                                                                    | NE/Pasaporte (la let<br>en "Cargar Datos".                                                           | ra se obtiene pi    | resionando en "L    | etra") o el Nº PERS | ONAL con el que está inse | crito el titular de |
| Documentación                          | TIPO DE ACCESO                                                                                                    | MÉDICO                                                                                               | *                   |                     |                     |                           |                     |
| • Información de interes               | DATOS PERSONALES DE<br>NÚMERO PERSONAL :<br>D.N.L./N.L.E/PASAPORTE :                                                                                        | L TITULAR DE LA DE                                                                                   | CLARACIÓN<br>Cargar | Datos Bu            | uscar Persona       |                           |                     |
|                                        | COD.IDENT.PERSONAL(CIF                                                                                                    | ):                                                                                                   | Leua                | Cargar Datos        | Limpiar             |                           |                     |
|                                        | APELLIDOS Y NOMBRE :<br>SEXO DE LA PERSONA :<br>FECHA DE NACIMIENTO :<br>LOCAL. NACIMIENTO :<br>PROV. NACIMIENTO :<br>PAÍS DE NACIMIENTO :<br>Consultar DVA | QUIJANO EL BUEN<br>HOMBRE<br>12/12/1940<br>CAMPO DE CRIPT/<br>CIUDAD REAL<br>ESPAÑA<br>Limpiar Datos | O , ALONSO          |                     |                     |                           |                     |
|                                        |                                                                                                    | Da                                                                                                   | tos encontrado      | os a partir del cri | terio de búsqueda   | 1                         |                     |
|                                        | Número Expedi                                                                                                    | ente Tipo F                                                                                          | echa/Hora Ins       | cripción Fecha/I    | Hora Modificación   | Fichero DVA Imprimir Et   | tiquetas            |
|                                        | <u>SCS-002221</u>                                                                                                    | 4 INSCRIPCION                                                                                        | 24/11/2015 11       | :20:17 24/11        | /2015 11:20:1/      |                           | 3                   |
|                                        |                                                                                                    |                                                                                                    |                     |                     | Pincha              | r aquí                    |                     |
| © Área de Tecnologías de la Inform     | nación. SESCAM                                                                                                    | Resoluc                                                                                              | ión óptima: 102     | 4 x 768 Internet    | Explorer 6.0 o sup  | erior.                    | le 💽 🧃              |

En la pantalla anterior, figura también el número de expediente, el cual da acceso al denominado "Acuse de la declaración", que está accesible también al personal de enfermería autorizado.

| ACUSE DE DECLARACIONES ANTICIPADAS                                       |                                           |
|--------------------------------------------------------------------------|-------------------------------------------|
|                                                                          |                                           |
| FECHA DE CONSULTA:                                                       | 24/11/2015 13:43:56                       |
| PUNTO DE CONSULTA:                                                       | CONSEJERÍA DE SANIDAD                     |
| USUARIO DE CONSULTA:                                                     | NOMBRE APELLIDO1 APELLIDO2                |
| - DATOS DE LA INSCR                                                      | IPCIÓN                                    |
| CÓDIGO RNIP :                                                            |                                           |
| PUNTO DE REGISTRO :                                                      | CONSEJERÍA DE SANIDAD                     |
| FECHA DE INSCRIPCIÓN :                                                   | 24/11/2015 11:20:17                       |
| FECHA DE ENTRADA :                                                       | 24/11/2015                                |
| TIPO DE DOCUMENTO:                                                       | INSCRIPCIÓN                               |
| DECLARACIÓN FORMALIZADA                                                  | ANTE : FUNCIONARIO                        |
| FECHA ÚLTIMA ACTUALIZACIÓN DE DATOS DE CONTACTO: 24/11/2015 11:20:17     |                                           |
| DATOS PERSONALES<br>CÓDIGO RNIP :                                        | DEL TITULAR DE LA DECLARACIÓN/SOLICITANTE |
| NÚMERO PERSONAL :                                                        | 0022214                                   |
| D.N.I./N.I.E/PASAPORTE :                                                 | 00000120M                                 |
| COD.IDENT.PERSONAL(CIP) :                                                |                                           |
| APELLIDOS Y NOMBRE :                                                     | QUIJANO EL BUENO , ALONSO                 |
| SEXO DE LA PERSONA :                                                     | HOMBRE                                    |
| FECHA DE NACIMIENTO :                                                    | 12/12/1940                                |
| LOCAL NACIMIENTO :                                                       | CAMPO DE CRIPTANA                         |
| PROV. NACIMIENTO :                                                       | CIUDAD REAL                               |
| PAÍS DE NACIMIENTO :                                                     | ESPAÑA                                    |
| TELÉFONO :                                                               | 256983456                                 |
| DOMICILIO RESIDENCIA :                                                   | MOLINICOS 6                               |
| PROVINCIA RESIDENCIA :                                                   | CIUDAD REAL                               |
| LOCALIDAD RESIDENCIA :                                                   | CAMPO DE CRIPTANA                         |
| CÓDIGO POSTAL RESID. :                                                   | 13610                                     |
| CORREO ELECTRÓNICO :                                                     |                                           |
| QUIEN PRESENTA LA<br>NÚMERO PERSONAL :                                   | SOLICITUD<br>0022214                      |
| D.N.I./N.I.E/PASAPORTE :                                                 | 00000120M                                 |
| APELLIDOS Y NOMBRE :                                                     | QUIJANO EL BUENO , ALONSO                 |
| DOMICILIO RESIDENCIA :                                                   | MOLINICOS 6                               |
| - DOCUMENTACIÓN Q                                                        | UE ADJUNTA                                |
| ✓ DECLARACIÓN DE VOLUNTAD ANTICIPADA                                     |                                           |
| OCUMENTO ACREDITATIVO DE LA PERSONALIDAD DEL TITULAR/SOLICITANTE         |                                           |
| DOCUMENTO ACREDITATIVO DE LA PERSONALIDAD DE QUIEN PRESENTA LA SOLICITUD |                                           |
| PODER DE REPRESENTACIÓN PARA PRESENTAR ESTA SOLICITUD                    |                                           |
| DOCUMENTO ACREDITATIVO DE LA PERSONALIDAD DE LOS TRES TESTIGOS           |                                           |
| DOCUMENTO DE ACEPTACIÓN DEL REPRESENTANTE                                |                                           |
| DOCUMENTO ACREDITAT                                                      | IVO DE LA PERSONALIDAD DEL REPRESENTANTE  |
| C OTROS                                                                  |                                           |
| CIDONANTE DE ÓRGANOS?                                                    |                                           |
| ✓ EL DECLARANTE ES DONANTE DE ÓRGANOS                                    |                                           |
| EL DECLARANTE ES DONANTE DE CUERPO                                       |                                           |
| DATOS DEL REPRESENTANTE<br>NÚMERO PERSONAL :                             |                                           |
| D.N.I./N.I.E/PASAPORTE :                                                 |                                           |
|                                                                          |                                           |

Esta pantalla puede aparecer si hemos estado sin utilizar el sistema durante un tiempo (por razones de seguridad, la aplicación nos desconecta) y hemos de volver a introducir nuestro usuario y clave si queremos continuar consultando.

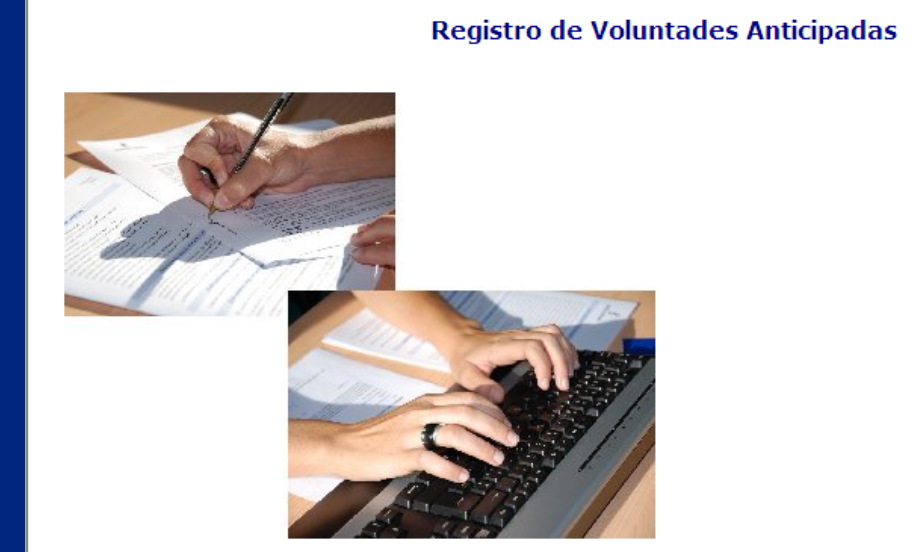

© Área de Tecnologías de la Información. SESCAM

· Ha caducado la sesión, por favor vuelva a conectarse.

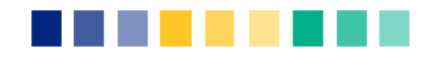

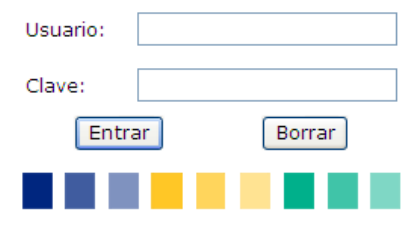

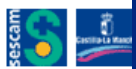

### **MUY IMPORTANTE:**

- Cuando no se encuentre la declaración de un paciente debemos asegurarnos de que los datos introducidos en la búsqueda son correctos. Habitualmente la búsqueda SOLAMENTE POR EL DNI/NIE (tecleando el número y pulsando en "Letra") es la más eficiente. Puede realizar una prueba de búsqueda real en la aplicación introduciendo el DNI ficticio (DNI 150).
- Cuando no se conoce el DNI/NIE y la consulta se hace por nombre y/o apellidos (entrando por "Buscar Persona") existe la posibilidad de que no se encuentre la persona buscada, debido a que estemos usando una grafía distinta a la utilizada cuando se hizo la inscripción. Para facilitar este tipo de consultas, el programa también permite la búsqueda por una o más primeras letras del nombre y/o apellidos.

### **MUY IMPORTANTE:**

- Existe la obligación de guardar secreto y respetar como confidencial la información conocida a través del Registro de Voluntades Anticipadas. Esto significa que al acceder a Registro se compromete a:
  - Mantener la confidencialidad de los datos de las personas que figuren en el Registro de Voluntades Anticipadas, conforme a lo establecido en la Ley Orgánica 15 /1999 sobre protección de datos de carácter personal y el Real Decreto 1720/ 2007, por el que se aprueba el reglamento de desarrollo de dicha Ley.
  - Ser diligente en la conservación del secreto de su clave de acceso al Registro y no facilitarla a ninguna otra persona.
- Como garantía de confidencialidad, el sistema registrará la identidad de las personas que accedan y las características de la información que consulten.

El Registro de Voluntades Anticipadas depende de la Consejería de Sanidad. Para cualquier aclaración, duda o sugerencia debe dirigirse a:

Consejería de Sanidad Dirección General de Planificación, Ordenación e Inspección Sanitaria Servicio de Información y Estadísticas Sanitarias Avda. Francia, 4 45071 TOLEDO rdvasc@jccm.es Tfnos.: 925 389 072 Fax: 925 389 031

Los Puntos de Registro de documentos están situados en las Direcciones Provinciales de la Consejería de Sanidad, en el Instituto de Ciencias de la Salud (Talavera de la Reina) y en los Hospitales de Almansa, Hellín, La Mancha Centro, Virgen de Altagracia, Santa Bárbara, Tomelloso, Gutiérrez Ortega, Villarrobledo y Hospital Nacional de Parapléjicos.

# MÁS INFORMACIÓN

## ✓ En la aplicación del RDVA.

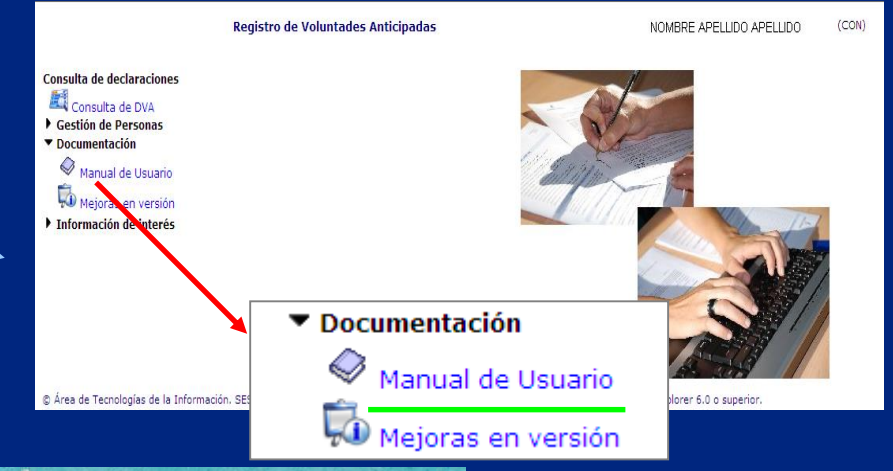

## ✓ En el portal Sanidad Castilla-La Mancha

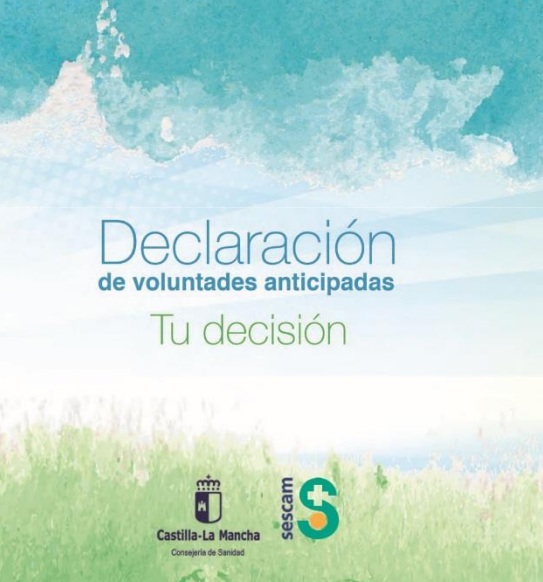